## 再履修を希望する授業科目の履修登録及び履修方法について 【キャップ制の上限である 24単位に含めて履修する場合】

再履修を希望する授業科目についても履修登録が必要となりますので、必ず履修登録期間又は履修確 認・修正期間に履修登録をしてください。<u>履修登録をしていない授業科目の受験は認められませんので</u> <u>注意してください。</u>

下記に再履修を希望する授業科目の履修登録方法の例を記載します。 この例はキャップ制の上限である24単位に含めて再履修を行う場合です。 必修科目かつ24単位を超えて履修する場合はこの方法ではなく、履修確認・修正期間に 指定のフォームから届け出るようにしてください。

【履修登録例】(時間割が今年度と異なりますがやり方は同じです) 前年度に「国際政治」を履修登録したが、単位取得していない。 今年度に「国際政治」と「民法第3部」を履修したいが、同一時間に授業が開講されている。(火曜 日4限が重複)

①まずは通常の登録と同じく「国際政治」を登録します。

|     |         |                                         |           |                                         | 自己判定        | 資格判定         |         |
|-----|---------|-----------------------------------------|-----------|-----------------------------------------|-------------|--------------|---------|
|     |         |                                         |           |                                         | 一覧形式        | 式の層修登録へ お気に入 | り一覧へ    |
|     | S 1 S 2 | A1                                      | A 2 W     |                                         |             |              | 集中講義を登録 |
|     | 月曜日     | 火曜日                                     | 水曜日       | 木曜日                                     | 金曜日         | 土曜日          |         |
| 178 | ****    | A M M                                   | 75.22.30F | 011/301<br>国際政治<br>4.0<br>藤原 博一<br>追加登録 | <b>****</b> | <b>****</b>  |         |
| 2명  | 未登録     | 未登録                                     | 未登録       | 未登録                                     | 未登録         | 朱豐錄          |         |
| 3限  | 未登録     | 未登録                                     | 未登録       | 未登録                                     | 未登録         | 未豐録          |         |
| 4週  | 未登録     | 0117561<br>国際政治<br>4.0<br>藤原 帰一<br>追加登録 | 未登録       | 未登録                                     | 未登録         | 未登録          |         |
| 588 | 未登録     | 未登録                                     | 未登録       | 未登録                                     | 未登録         | 未登録          |         |
| 688 | 未登録     | 未登録                                     | 未登録       | 未登録                                     | 未豐錄         | 未豐録          |         |
| 集中部 | 胃義など    |                                         |           | 集中講義                                    | を登録         |              |         |

②火曜日 4限の「追加登録」をクリックしてください。

|     |               |     |                                 |       |                                      | #58           | 1定 資格判定          |          |
|-----|---------------|-----|---------------------------------|-------|--------------------------------------|---------------|------------------|----------|
|     |               |     |                                 |       |                                      |               | 一覧形式の履修登録へ       | お気に入り一覧へ |
|     | S 1           | 5 2 | A1                              | A 2   | W                                    |               |                  | 集中講義を登録  |
|     |               | 月曜日 | 火曜日                             | 水曜日   | 木曜日                                  | 金曜日           | 土曜日              |          |
| 168 | * <u>@</u> \$ |     | 未登録                             | 未登録   | 0117561<br>国際政治<br>4.0<br>藤原 帰一<br>追 | 未登録           | *89              |          |
| 2限  | 未豐録           |     | 未登録                             | 未登録   | 未登録                                  | ****<br>をクリック | *20 <sup>年</sup> |          |
| 3限  | 未登録           |     | 未登録                             | 未登録   | 未登                                   |               | 未登録              |          |
| 418 | 未登録           |     | 0117561<br>国際政治<br>4.0<br>藤原 楊一 | 未登録   |                                      | 未登録           | 未登録              |          |
| 5限  | 未登録           |     | 未登録                             | 5 250 | 未登録                                  | 未登録           | 未登録              |          |
| 688 | 未登録           |     | 未登録                             | 未登録   | 林田田                                  | 未登録           | 未登録              |          |
| 集中日 | 義など           |     |                                 |       |                                      | 中調義を登録        |                  |          |
| H   | IE            | 時限  | 時間割コード                          | 科目    | 単位数                                  | 担当教員名         |                  |          |

③上記①と同様に、「民法第三部」の時間割コードを入力し、登録をクリックします。

| 🥢 雁修登録/雁修登録〈時間割コー     | ド入力〉      |  |
|-----------------------|-----------|--|
| 脂除登録する時間割を人力してくたさい    | ١         |  |
| <b>曜日</b> 火曜日         |           |  |
| 時限                    | 4限        |  |
| <b>時間割コード</b> 0117023 |           |  |
| 時間割コードが不明の場合はこちらか。    | ら検索できます。  |  |
| 登録 クリア                | 履修登録画面に戻る |  |

④時間割表内及び集中講義などの部分に科目名が表示されていれば履修登録完了です。 なお、時間割上重複している科目は時間割表内にはどちらか1科目しか表示されません。

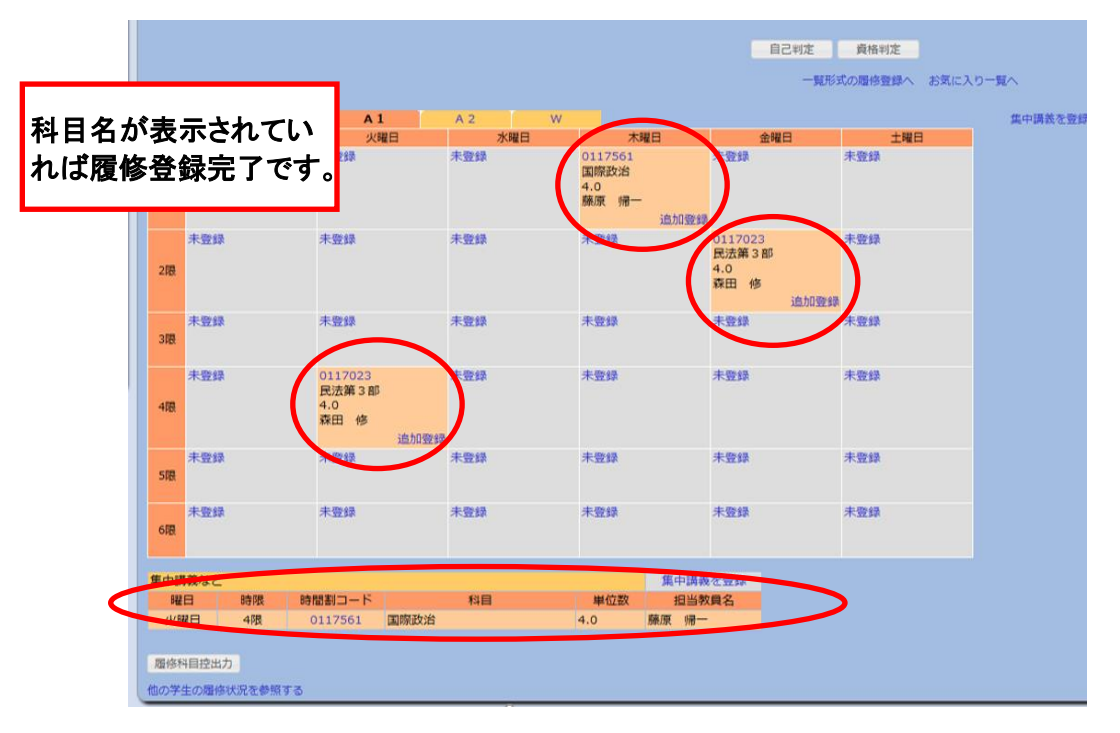

※うまく履修登録ができないなど、何か不明な点がある場合には、必ず学部チーム窓口に相談する こと。

法学部